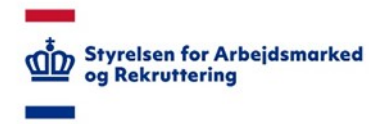

## VITAS – Se aftaler som SIRI

Log ind og se liste over aftaler om Integrationsgrunduddannelse

## Adgang som SIRI

Som medarbejder hos Styrelsen for International Rekruttering og Integration (SIRI) er det muligt at logge på VITAS og få et overblik over alle aftaler, som er blevet oprettet af virksomheder.

Så snart virksomheden har oprettet aftalen, vil den fremgå på listen. Dvs. at aftaler, der endnu ikke har fået en borger-underskrift, også vil fremgå på listen, så længe de er blevet oprettet af virksomheden. Det er muligt at åbne aftalen og se aftales detaljer.

For at logge ind som SIRI-medarbejder, skal du være i besiddelse af en medarbejdersignatur, der er tilknyttet styrelsens CVR-nummer, og have tildelt den korrekte VIRK-rettighed.

Se vejledninger til log-in og tildeling af VIRK-rettigheder her.

## Log på VITAS

- 1. Tilgå vitas.bm.dk
- 2. Ved klik på linket åbner forsiden til VITAS, hvorfra du vælger menupunktet "SIRI".
- 3. Du dirigeres nu til en ny side, hvor det er muligt at logge ind som SIRI og se vejledninger til at logge på.

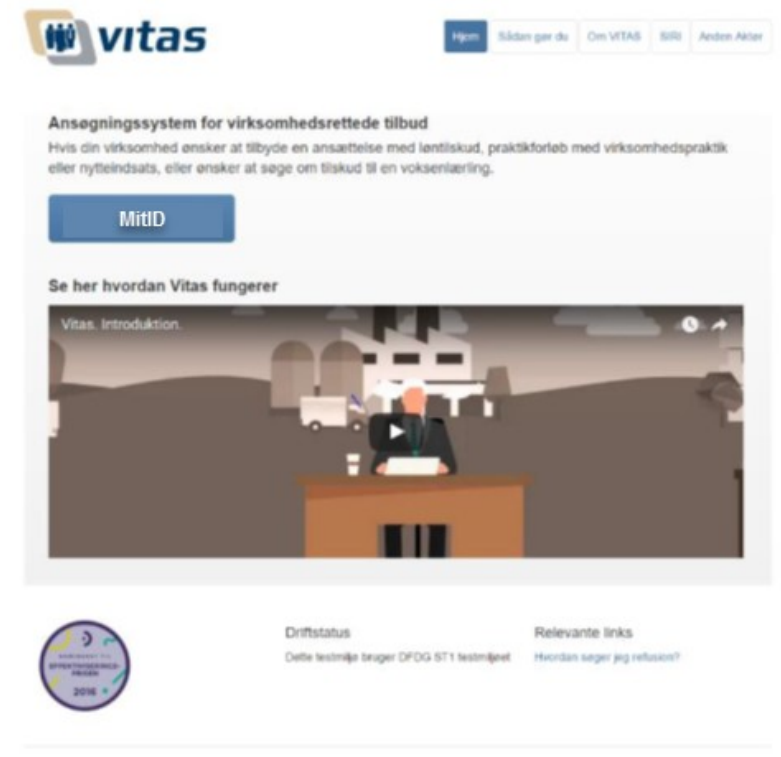

Dipreteen for Actepizonanied og Rekultering. Njalogade 72A: 2000 Kabenhavn D., Telefon, 72.21 74 00 - Email: storigistecki, CVR, 55 56 85 10

4. Tryk på knappen 'Log på som SIRI', og du føres videre til MitID-log-in, hvorfra du logger på med medarbejdersignatur.

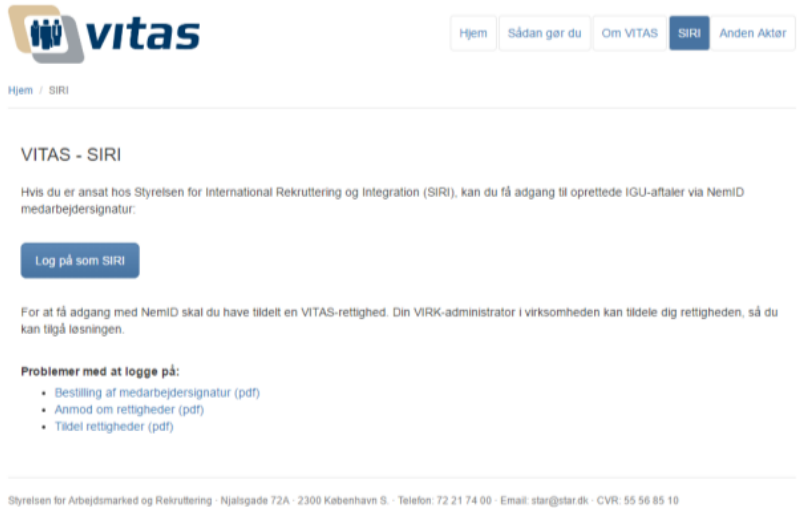

## Se liste over aftaler

- 1. Når du er logget ind via MitID-Log-in, vises en liste over alle oprettede aftaler i VITAS.
- 2. Det er muligt at sortere i listen ved hjælp af filtrene, som vises i øverste række. Fra listen kan der fortages en avanceret søgning på følgende parametre:
  - Borgerens navn
  - Stilling
  - Virksomhed
  - CVR-nummer
  - ID

Såfremt en aftale er gul-markeret i løsningen, betyder dette, at aftalen oprindeligt er oprettet på en papirblanket og senere er blevet overført til VITAS.

| kr                                                                     |                                                                                                  |                                                                                                    |              |                |     |  |  |
|------------------------------------------------------------------------|--------------------------------------------------------------------------------------------------|----------------------------------------------------------------------------------------------------|--------------|----------------|-----|--|--|
| tegrationsgrundud<br>w.cer.sle.cistejtece.st<br>rorf.glaiz-decer.scios | dannelse<br>Iser isr stepstonsy artuiktenn write pl.<br>geoter pl trygensi (fjorde 20rkstor a na | energia.<br>En la necharit estigadi katala                                                                                                    |              |                |     |  |  |
| Statut a                                                               | Addres a                                                                                         | and of a                                                                                                    | Vitamented a | CONvictorier + | n • |  |  |
| - 4912 -                                                               | * =                                                                                              | line .                                                                                                    |              | ~              |     |  |  |
|                                                                        |                                                                                                  |                                                                                                    |              |                |     |  |  |
|                                                                        |                                                                                                  |                                                                                                    |              |                |     |  |  |
|                                                                        |                                                                                                  | werkstationstert.                                                                                                    |              |                |     |  |  |
|                                                                        |                                                                                                  | recognition determined                                                                                                    |              |                |     |  |  |
|                                                                        |                                                                                                  |                                                                                                    |              |                |     |  |  |
|                                                                        |                                                                                                  |                                                                                                    |              |                |     |  |  |
|                                                                        |                                                                                                  | an and investigation of the                                                                                                    |              |                |     |  |  |
|                                                                        |                                                                                                  |                                                                                                    |              |                |     |  |  |
|                                                                        |                                                                                                  | tertar medicalities                                                                                                    |              |                |     |  |  |
|                                                                        |                                                                                                  | foiger                                                                                                    |              |                |     |  |  |
|                                                                        |                                                                                                  | swaqifta cilet, hystori                                                                                                    |              |                |     |  |  |
|                                                                        |                                                                                                  |                                                                                                    |              |                |     |  |  |
|                                                                        |                                                                                                  | receptored, horizor                                                                                                    |              |                |     |  |  |
|                                                                        |                                                                                                  | takan netar                                                                                                    |              |                |     |  |  |
|                                                                        |                                                                                                  |                                                                                                    |              |                |     |  |  |
|                                                                        |                                                                                                  | Part Byndrau                                                                                                    |              |                |     |  |  |
|                                                                        |                                                                                                  | and the second second sec |              |                |     |  |  |
|                                                                        |                                                                                                  | a contraction                                                                                                    |              |                |     |  |  |
|                                                                        |                                                                                                  | 11001005020                                                                                                    |              |                |     |  |  |
|                                                                        |                                                                                                  | for its later successful                                                                                                    |              |                |     |  |  |
|                                                                        |                                                                                                  |                                                                                                    |              |                |     |  |  |
|                                                                        |                                                                                                  | Transition of the                                                                                                    |              |                |     |  |  |
|                                                                        |                                                                                                  |                                                                                                    |              |                |     |  |  |
|                                                                        |                                                                                                  | anka                                                                                                    |              |                |     |  |  |
|                                                                        |                                                                                                  | area had                                                                                                    |              |                |     |  |  |
|                                                                        |                                                                                                  | Tablebrage-                                                                                                    |              |                |     |  |  |
|                                                                        |                                                                                                  | In Production of                                                                                                    |              |                |     |  |  |
|                                                                        |                                                                                                  |                                                                                                    |              |                |     |  |  |

Ved dobbeltklik på aftalen, eller ved klik på dokument-ikonet til venstre for aftalen åbnes den pågældende aftale.
Når aftalen er åbnet, er det muligt at se aftalen og alle de data, aftalen er oprettet med.

| 🗰 vitas                       |             |                                    |                                            |         |
|-------------------------------|-------------|------------------------------------|--------------------------------------------|---------|
|                               |             |                                    |                                            |         |
| Aftale om IGU (               |             |                                    |                                            | 000     |
| - Plane Andrea                |             | Answerig kanterigeeren fer efteren |                                            |         |
| Bogmen                        |             | failingen<br>geödiget              | Bonus<br>Alteritor godiantidas el lorgener |         |
| Underskrevet of<br>Valuenting |             |                                    |                                            |         |
| Aftalen                       |             |                                    |                                            | Visit 3 |
| 1. Videonitedes               |             |                                    |                                            | >       |
| 2. Borgeren                   |             |                                    |                                            | >       |
| s. unknowing og stillingen    |             |                                    |                                            | >       |
| 4. understasing glanes        |             |                                    |                                            | >       |
| 5.541 opaniettebeselkär       |             |                                    |                                            | >       |
| Efterregistreringer           |             |                                    |                                            |         |
| Opher                         |             |                                    |                                            |         |
| Optionalistic                 | Engineering |                                    |                                            |         |
|                               |             |                                    |                                            |         |
|                               |             |                                    |                                            |         |
|                               |             |                                    | Varianta implemente a bisatora             |         |